OSTAZ.

# **Quick Start Guide to operate Mileage Log**

# Step 1: Install and charge the battery

1. Open the Battery Cover and Insert the Battery.

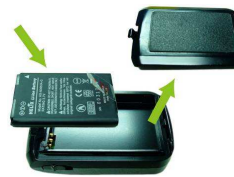

2. Plug in USB cable and charge it for 3 hrs until the green power LED goes off.

# Step 2: Start Mileage logging

- 1. Mount or place Q1000XT in the car.
- 2. Switch on Q1000XT to Log mode
- 3. Confirm GPS position is fixed

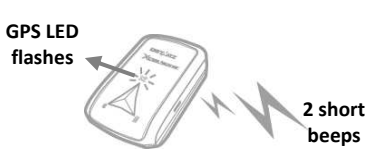

4. Start logging your mileage data

#### Step 3: Install QMileage™ Software

Select Model "BT/TR-Q1000XT Mileage" and Install the PC Suite software from Qstarz software CD.

Users have to input product key at the first time of use.

The product key is located on the envelope of the software CD

## Step 4: Import Data from Q1000XT

- 1. Switch on the device and Connect to PC
- 2. Open QMileage and Perform "Import Wizard"
- 3. Select your Trip Type of imported data

| Download Trips From Dev                                                    | ice                                                                                                    |                                  |              |              |    |
|----------------------------------------------------------------------------|----------------------------------------------------------------------------------------------------|----------------------------------|--------------|--------------|----|
| This     1     2     Please co                                             | Salog will guide you:<br>. Read logged trips from devic<br>. Import selected trips to data<br><b>mnect to data logger the</b> | ce<br>abase<br>switch before rea | sd log data. |              |    |
| Default User                                                               |                                                                                                    |                                  |              |              |    |
| Chipper                                                                    |                                                                                                    |                                  |              |              |    |
| Default Trip                                                               | Туре                                                                                                    |                                  |              |              |    |
| Personal<br>Business<br>Charity<br>Commute<br>Medical<br>Personal<br>Other | ι <sub>ξ</sub>                                                                                                    |                                  |              |              |    |
|                                                                            |                                                                                                    | - the                            | #@ T-#       | <u>ک</u> جری | 取清 |

4. Select tracks to import

| ~ | Trip Name            | Dote      | Stort Time  | Total Distance | Trip Type |   |
|---|----------------------|-----------|-------------|----------------|-----------|---|
| 7 | text2010/05/18_18:13 | 2010/5/18 | 下午 06:13:08 | 0.4 km         | Personal  | 1 |
| 7 | text2010/05/18_23:00 | 2010/5/18 | 下午 11:00:23 | 8.5 km         | Personal  | 1 |
| 1 | text2010/05/20_10:43 | 2010/5/20 | 上午 10:43:26 | 22.3 km        | Personal  | 1 |
| 7 | te:t2010/06/04_14:11 | 2010/6/4  | 下午 02:11:01 | 7.5 km         | Personal  |   |
|   |                      |           |             |                |           |   |
|   |                      |           |             |                |           |   |

#### **Step 5: Swtich to Report View**

1. The Report summary can be customized & filtered by the following criteria: "User", "Start Date", "End Date" and "Trip type"

| Dia Vest      | UH      | Codune for 1 | franc                      | k               | <          |       | 9m               |          |               |                       |                                          |       |
|---------------|---------|--------------|----------------------------|-----------------|------------|-------|------------------|----------|---------------|-----------------------|------------------------------------------|-------|
| ad Vied.      | 1       |              | <ul> <li>N9/369</li> </ul> | 21.1            | 01224.4    |       | 4                |          |               |                       |                                          |       |
| at truth      | Leo     | East-        | Lancow                     | Corigan         | H4         | 1 et  | log seneral Fale | Doube    | equivariana.  |                       |                                          |       |
| but Marth     | (MA     | todd ir ddy  | del un the lat serve       | elect multiples | mon(h.)    |       |                  |          |               |                       |                                          |       |
| our 1 Months  |         | Ow: Name     | Top Fame                   |                 | Own June   |       | Dectaddam        |          | Int Attau     |                       | Ext Tax                                  | м.    |
| Inst & Muslim | Cearl.  | Chipte P     | 1x020108030,               | 39/20(3)        | 2010/05/00 | 1921  | 11407015227      | RECORD   | 11546484.0500 | ARAGN                 | 3030050113505                            | - 13. |
|               | Ceau)   | Chapter 14   | 1x020108030                | 39-21           | 2010/05/00 | 1921  | 11407005227      | RECORD   | 1154648-052   | ARAGN                 | 2010/0518 10:52                          | - 33  |
|               | Ceau)   | Chapte       | 1x020108030                | 3921,(9803)     | 2010/05/00 | 10.08 | 100901588        | MARCES   | 111686-0256   | ARCON.                | SERVICE IN AD                            | 13    |
|               | Ceau)   | Chapte       | 1x020108030                | 3921, (980)     | 2010/05/00 | 35.48 | 100901588        | WELCES   | 1154648-0.002 | ARAGN:                | SERVICE REPORTED                         | 13    |
| 10.164        | Cond-   | Chapte       | 1sd(20108530)              | 3921, (980)     | 201010500  | 15.48 | 100-89-5289      | WAFELED  | 104946-0505   | ARCN                  | 200005013044                             | - 12  |
| -m.accirc     | END-    | CNEDIC       | 1105,61985-30,             | 1721, (980)     | X496500    | 22,84 | 11044015588      | martile  | 1110040-0055  | and the second second | 2010/01/10/24                            | - 27  |
| an severa     | END-    | CNEDIC       | 1105,61985-30,             | 1221(1003)      | X496500    | 10:57 | 1004015552       | TIRNARC: | 1110040-0055  | and the second        | anaoli 50                                | - 14  |
| ANK MI CARO   | Cedea - | Chapter      | IncoAttraction,            | 000001          | 3,4940011  | 0000  | 10044930500      | LIAMON   | 11404032005   | PACCA.                | 20000010022                              | - 22  |
|               | CARPY . | CNEDIC       | 110524198511               | 000             | X496501    | 00:58 | 1004015552       | TIRNORS  | 11404032555   | MAN PAR               | 20 A A A A A A A A A A A A A A A A A A A | 2.8   |
|               |         |              |                            |                 |            |       |                  |          |               |                       |                                          |       |

2. Click on "Configured Field" to customize report field. In the configured field, select the categories you want to display or hide in

In the configured field, select the categories you want to display or hide in the report.

| Show:                                                                                                  |        | Hide: |
|----------------------------------------------------------------------------------------------------|--------|-------|
| User Name<br>Trip Name<br>Start Address<br>End Address<br>End Time<br>Mileage<br>Reimbursement<br>Time | ₹<br>↓ |       |
| Type<br>Comments<br>Expense                                                                            | €      |       |

3. Click on "Reimbursement Rate" to change the reimbursement rate according to government tax law or company regulation.

| Reimbursemer | nt Rate.  | X       |  |  |  |  |  |  |  |
|--------------|-----------|---------|--|--|--|--|--|--|--|
| Business:    | NT\$      | 0.550   |  |  |  |  |  |  |  |
| Charity:     | NT\$      | 0.140 ] |  |  |  |  |  |  |  |
| Commute:     | NT\$      |         |  |  |  |  |  |  |  |
| Medical:     | NT\$      | 0.240   |  |  |  |  |  |  |  |
| Personal:    | NT\$      |         |  |  |  |  |  |  |  |
| Other:       | NT\$      | 0.120   |  |  |  |  |  |  |  |
| OK           | OK Cancel |         |  |  |  |  |  |  |  |

### Step 6: Switch to Trip Details View

Select any track file in the trip details section to view its details
 The Tracks are editable to modify to the exact address if necessary.

| 1 | Trip Properties               |                                 |                      |             |     | 83     |  |  |  |  |
|---|-------------------------------|---------------------------------|----------------------|-------------|-----|--------|--|--|--|--|
|   | Trip Information<br>Trip Name | 1210-1000eX2010                 | 012/10_12:09         |             |     |        |  |  |  |  |
|   | User                          | Chipper                         |                      |             |     |        |  |  |  |  |
|   | Туре                          | Commute                         | Commute              |             |     |        |  |  |  |  |
|   | Start Address                 | 114台灣台北市內湖區成功路三段231號            |                      |             |     |        |  |  |  |  |
|   | End Address                   | 114台湾台北市内                       | 114台灣台北市內湖區成功歸三校231號 |             |     |        |  |  |  |  |
|   | Begin Mileage                 | 0.0                             |                      |             | km  |        |  |  |  |  |
|   | End Mileage                   | 0.0                             |                      |             | km  |        |  |  |  |  |
|   | Comments                      |                                 |                      |             |     | ^      |  |  |  |  |
|   |                               | 4                               |                      |             |     | y<br>F |  |  |  |  |
|   | Time Zone                     | (UTC+08:00) 台口<br>同 Daylight St | t<br>eving Time      |             |     |        |  |  |  |  |
|   | Expense                       |                                 |                      |             |     |        |  |  |  |  |
|   | Date                          | Category                        | Amount               | Description |     |        |  |  |  |  |
|   | 2010/12/10                    | Parking                         | NT\$88.00            |             |     |        |  |  |  |  |
|   | bbA                           | Edit_                           | Delete               |             |     |        |  |  |  |  |
|   |                               |                                 |                      | ОК          | C C | ancel  |  |  |  |  |

# Step 7: Export to Excel file

In Report View: Click on "Export Excel" to export the mileage report to Excel file for advance editing.

| Manage Company                                  |                             | Book1 - Microsof  | torel                          |          |                                          |                |
|-------------------------------------------------|-----------------------------|-------------------|--------------------------------|----------|------------------------------------------|----------------|
| ▶ 常用 請入 派遣配置 公式 室科                              | 校開 检視                       |                   |                                |          |                                          | - <del>8</del> |
| ※ あ 新下<br>25 1010 ※ 約日時数 · 12 · A <sup>*</sup>  | x = = = >+ 📑 8883           | <b>把用模式</b> ·     | 🔥 🔰 😼                          | ir ir 🏢  | Σ HRIDIN - 27 🕰                          |                |
| <sup>2</sup> ∉ αριάπ Β Ζ 및 · ⊡ · <u>Δ</u> · [4] |                             | 5 - % , %         | 設定絶式化 絶式化為 儲存他<br>的操件。 現積。 模式。 | 國入 服除 相关 | ▲ 建設 建設 建設 建設 · 建設 · 建設 · 建設 · 建設 · 建設 · |                |
| #24 · · · · · · · · · · · · · · · · · · ·       | 6 影響方式 6                    | #198 <sup>(</sup> | 223                            | 儲存相      | 58                                       |                |
| Al • 🔿 🌾 The                                    | make of the car             |                   |                                |          |                                          |                |
| A A                                             | В                           | C                 | D                              |          | E                                        |                |
| The make of the car                             | Toyota                      |                   |                                |          |                                          |                |
| The model of the car                            | Altis                       |                   |                                |          |                                          |                |
| The registration number of the car              | 698-CYB                     |                   |                                |          |                                          |                |
| The period during which the car was available   | 2007-2010                   |                   |                                |          |                                          |                |
|                                                 |                             |                   |                                |          |                                          |                |
| User Name                                       | Trip Name                   | Start Time        | Start Address                  |          | End Address                              |                |
| Alex                                            | chipper2010/11/17_18:33(1)  | 2010/11/17 18:33  | 114台灣台北市內湖區成划                  | /船二段231號 | 116台湖台北市文山區木槽路二                          | 1段90-3艘        |
| Chipper                                         | 1210-1000eX2010/12/10_12:09 | 2010/12/10 12:09  | 114台灣台北市內湖區成功                  | 据二段231號  | 114台灣台北市內湖區成功路二                          | 1段231號         |
|                                                 |                             |                   |                                |          |                                          |                |
| )                                               |                             |                   |                                |          |                                          |                |
|                                                 |                             |                   |                                |          |                                          |                |
| 2                                               |                             |                   |                                |          |                                          |                |
| 5                                               |                             |                   |                                |          |                                          |                |
|                                                 |                             |                   |                                |          |                                          |                |
|                                                 |                             |                   |                                |          |                                          |                |
|                                                 |                             |                   |                                |          |                                          |                |
|                                                 |                             |                   |                                |          |                                          |                |
|                                                 |                             |                   |                                |          |                                          |                |
|                                                 |                             |                   |                                |          |                                          |                |
| ,<br>,                                          |                             |                   |                                |          |                                          |                |
|                                                 |                             |                   |                                |          |                                          |                |
|                                                 |                             |                   |                                |          |                                          |                |